# Så använder du STATISTIKDATABASEN

Här beskrivs hur du tar fram den statistik du söker genom att göra ett uttag ur Statistikdatabasen. Som exempel följer vi steg för steg hur du tar fram svaret på frågan:

Hur många 18-åriga kvinnor respektive män fanns det i Uddevalla kommun år 2012?

#### Start: Välj tabell

Det finns flera ingångar på SCB:s webbplats till Statistikdatabasen. I det här exemplet visas trädstrukturen där du kan välja utifrån en översikt av SCB:s alla ämnesområden i bokstavsordning:

- 1. Välj fliken Hitta statistik.
- 2. Välj Statistikdatabasen. Nu visas en orienteringspil över vilket steg du befinner i av momenten Välj tabell/Välj variabel/Visa tabell.
- 3. Välj ämnesområde Befolkning.
- 4. Välj Befolkningsstatistik.
- 5. Välj Folkmängd.
- 6. Välj den översta tabellen Folkmängd efter region, civilstånd, ålder och kön. År 1968–2012.

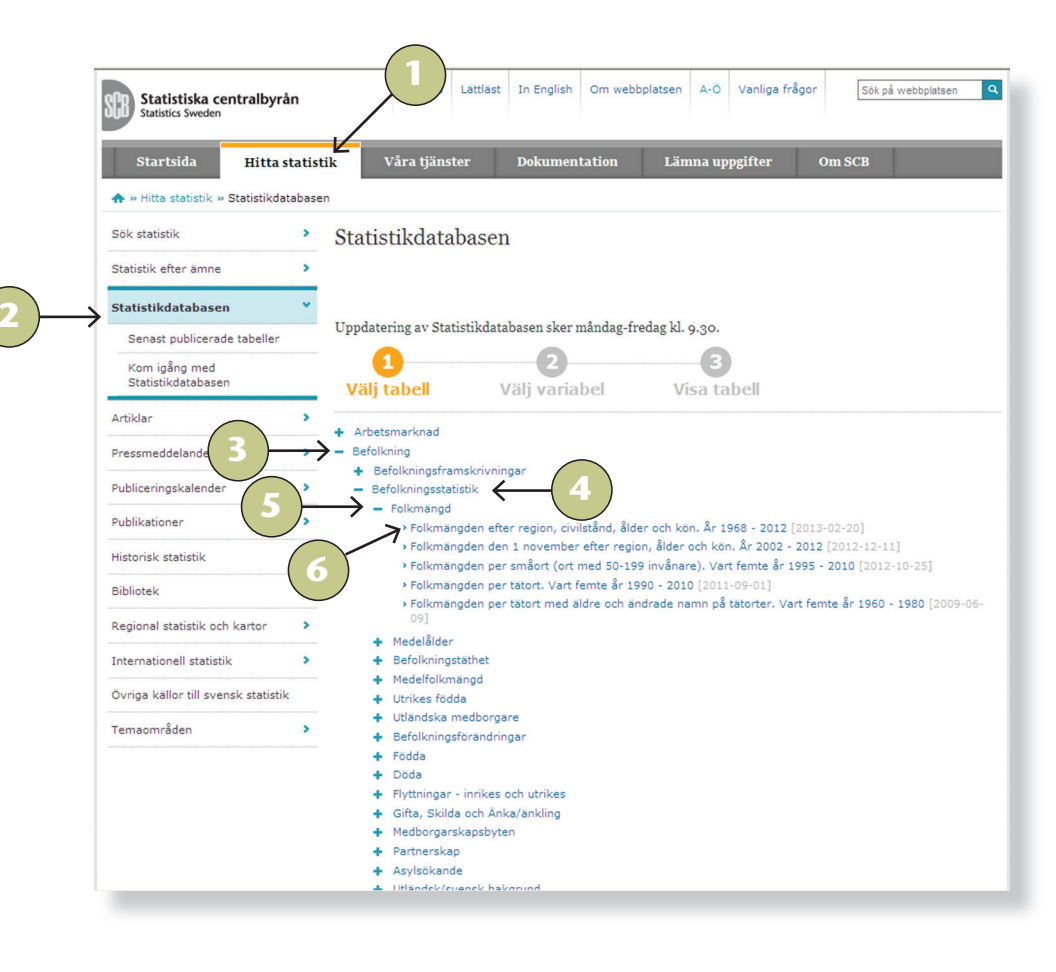

SCB, Stockholm 08-506 940 00

SCB, Örebro 019-17 60 00

SCB

www.scb.se

### Nästa steg: välj variabler

Nu har du valt tabell och det är dags att välja värden i listboxarna för tabellens variabler

- 1. Markera tabellinnehållet Folkmängd.
- Välj indelning för variabeln region, klicka på pilen och välj – Kommuner.
- Nu listas aktuell kommunindelning. Skrolla ner i listan över kommuner och markera – 1485 Uddevalla. Listboxen för civilstånd behöver inte väljas eftersom den inte är markerad med en stjärna.

I den här frågeställningen ingår inte civilstånd och därför kan variabeln utelämnas. När du utelämnar den kommer tabellen i nästa steg att visa summan av alla variabelns värden, dvs. totalt för alla civilstånd.

- 4. Nästa steg är att välja ålder på motsvarande sätt som region. Välj åldersindelning – Ålder, 1-årsklasser och 1 grupp.
- 5. Markera ålder 18 år.
- 6. För redovisning uppdelad efter kön, markera både män och kvinnor. För att välja alla värden av en variabel kan du klicka på knappen **v**.
- 7. Välj år **2012.**

| Startsida Hi                 | itta statistik                         | Våra tjänster    | r Dokume                 | entation        | Lämna up                | pgifter O          | m SCB            |
|------------------------------|----------------------------------------|------------------|--------------------------|-----------------|-------------------------|--------------------|------------------|
| ♠ » Hitta statistik » Statis | tikdatabasen: Befolkn                  | ing : Befolkning | sstatistik » Folkmä      | ängden efter re | egion, c                |                    |                  |
| 1<br>Välj tabell             | 2<br>Välj variabe                      | Vi               | <b>3</b><br>sa tabell    |                 |                         |                    |                  |
| Folkmängden e                | fter region, c                         | ivilstånd,       | ålder och l              | kön. År 1       | 968-201                 | 2                  |                  |
| C                            | 0 /                                    | ,                |                          |                 | -                       |                    |                  |
|                              |                                        |                  |                          |                 |                         |                    |                  |
| Välj variabel Om t           |                                        |                  |                          |                 | (4)                     |                    |                  |
| Markera ditt val och tryck   | på knappen 'Fortsätt'.                 | Tips och hjälp   |                          |                 | $\top$                  |                    |                  |
|                              |                                        | e valjas         |                          |                 |                         |                    |                  |
| tabellinnehåll *             | Kommuner                               |                  |                          | Ŧ               | Ålder, 1-års            | sklasser och 1 gru | pp 💌             |
| Totalt 2 Valda 1             |                                        |                  | Totalt 4 Valda           | a 0             |                         | Ŧ                  |                  |
| Folkmängd<br>Folkökning      | Totalt 290 Valda                       | 1                | ogifta                   |                 | Totalt 101 V            | /alda 1            |                  |
|                              | 1485 Uddevalla<br>1486 Strömstad       | ^                | skilda<br>ankor/änklinga | ar              | 16 år<br>17 år          |                    |                  |
|                              | 1487 Vänersborg<br>1488 Trollhättan    |                  |                          | •               | ▶ <u>18 år</u><br>19 år |                    | <b>- (</b> 5)    |
|                              | 1489 Alingsas                          | $\overline{)}$   | Sök                      | Q               | 20 ar                   |                    |                  |
|                              | SOK                                    |                  | Början av                | v rad           | SOK                     | ~                  |                  |
|                              | 🗀 Borjan av rad                        |                  |                          |                 | Borjan a                | av rad             |                  |
| kön                          | tid *                                  |                  |                          | -0              |                         |                    |                  |
| V X 1 +                      | <b>X X X</b>                           |                  | 7)                       |                 |                         |                    |                  |
| Totalt 2 Valda 2             | Totalt 45 Valda 1                      |                  |                          |                 |                         |                    |                  |
| mān<br>kvinnor               | 2012                                   | <u>^</u>         |                          |                 |                         |                    |                  |
|                              | 2010 2009                              |                  |                          |                 |                         |                    |                  |
|                              | 2008                                   |                  |                          |                 |                         |                    |                  |
|                              | Sök                                    | Q                |                          |                 |                         |                    |                  |
| 🗀 Början av rad              | 🔲 Början av rad                        |                  |                          | 8.              | Klicka                  | i sedan på         | å knappen – F    |
|                              |                                        |                  |                          | \/;11           | du ba t                 | inc om h           | ır värdan för    |
|                              | manufamala till <sup>8</sup> kak antal | Sr 50 000)       |                          | VIII            |                         | ips om må l        | ai varueri 101 v |
| Antai valda dataceller 2 (i  | naximali unater antai                  | ai 30 000)       |                          |                 | rvorac i                |                    |                  |

1

#### Slutligen: visa tabell

Nu är tabell och variabler valda, i sista steget visas tabellen med svaret på frågan: Hur många 18-åriga kvinnor respektive män det fanns i Uddevalla kommun år 2012?

|                     | Hitta statistik                        | Våra tjänster              | Dokumentation                     | Lämna uppgifter               | Om SCB          |
|---------------------|----------------------------------------|----------------------------|-----------------------------------|-------------------------------|-----------------|
| 🕨 » Hitta statistil | < » Statistikdatabasen: Be             | folkning : Befolkningsstat | istik » Folkmängd efter reg       | jion, åld                     |                 |
| 0                   | 0                                      | -                          |                                   |                               |                 |
| Välj tabell         | Välj varia                             | abel Visa                  | tabell                            |                               |                 |
| Follzmäng           | d after region                         | lder kön och t             | id                                |                               |                 |
| orkinang            | d effer region, a                      | ider, kon och t            | Id                                |                               |                 |
| Visa tabellen       | Om tabellen                            |                            |                                   |                               |                 |
|                     | $\sim$                                 |                            |                                   |                               |                 |
| Andra och beräk     | ina                                    | Spara som                  | 🛩 [Ta                             | abell                         | ~               |
|                     |                                        |                            |                                   |                               |                 |
|                     | 2012                                   | $\mathbf{X}$               |                                   |                               |                 |
| 1485 Uddevalla      |                                        | $\mathbf{X}$               |                                   |                               |                 |
| 18 år               |                                        | $\mathbf{X}$               |                                   |                               |                 |
| män                 | 334                                    |                            |                                   |                               |                 |
| kvinnor             | 333                                    |                            |                                   |                               |                 |
| Fotnoter            |                                        |                            |                                   |                               |                 |
| Unnaifterna         | waar förb <sup>8</sup> llandana den 21 | t desember för usltvalde   | År apliat dag ragionala ing       | leleine com etiller den 1 inn | und frat after  |
| oppynterna a        | ivser fornaliandena den 5.             | I december for value alda  | ar enligt den regionala int       | leining som galler den 1 jan  | uan arec eiter. |
| SCB, Box 24300,     | 104 51 Stockholm   SCB,                | , 701 89 Örebro   08-506   | 940 00   019-17 60 00   <u>Ko</u> | ontakta oss                   |                 |
|                     |                                        |                            |                                   |                               |                 |
|                     |                                        |                            |                                   |                               |                 |
|                     |                                        |                            |                                   |                               |                 |

Vill du vet mer om statistiken finns fliken – **Om tabellen**. Här finns uppgifter om fotnoter, kontaktperson, när tabellen senast uppdaterades m.m.

## Fick du svar på dina frågor? Om inte – kontakta SCB:s Statistikservice

08-506 948 01

www.scb.se